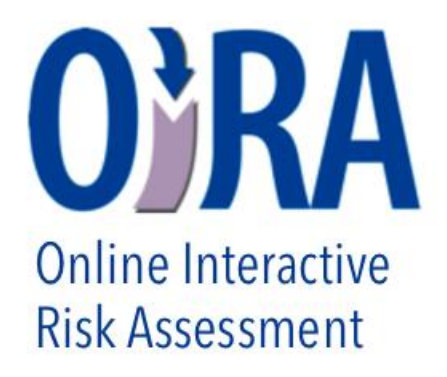

## **UPUTE ZA RAD S OIRA ALATIMA**

OiRA alat je alat za izradu procjene rizika namijenjen uglavnom mikro (manje od 10 radnika) i malim (manje od 50 radnika) tvrtkama/obrtima putem kojeg mogu samostalno izraditi procjenu rizika

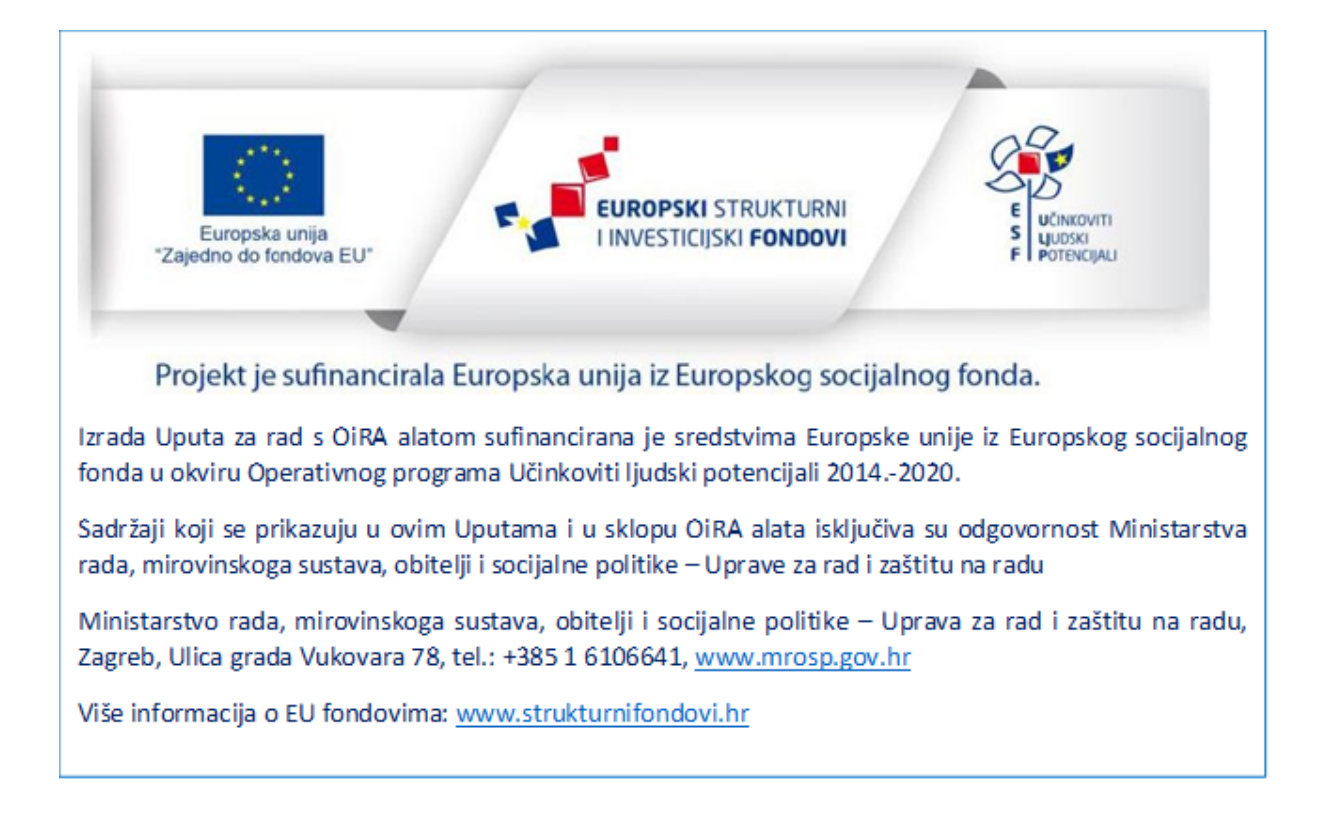

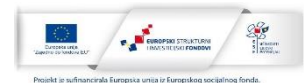

## KAKO SE KORISTI OVAJ ALAT

Kad otvorite alat OiRA za pojedino zanimanje/posao otvorit će vam se stranica na kojoj je naziv zanimanja (umjesto pediker 1 bit će naziv Vašeg zanimanja) i naziv projekta s naznakom financiranja.

Za pokretanje alata treba izabrati opciju Pokreni sesiju

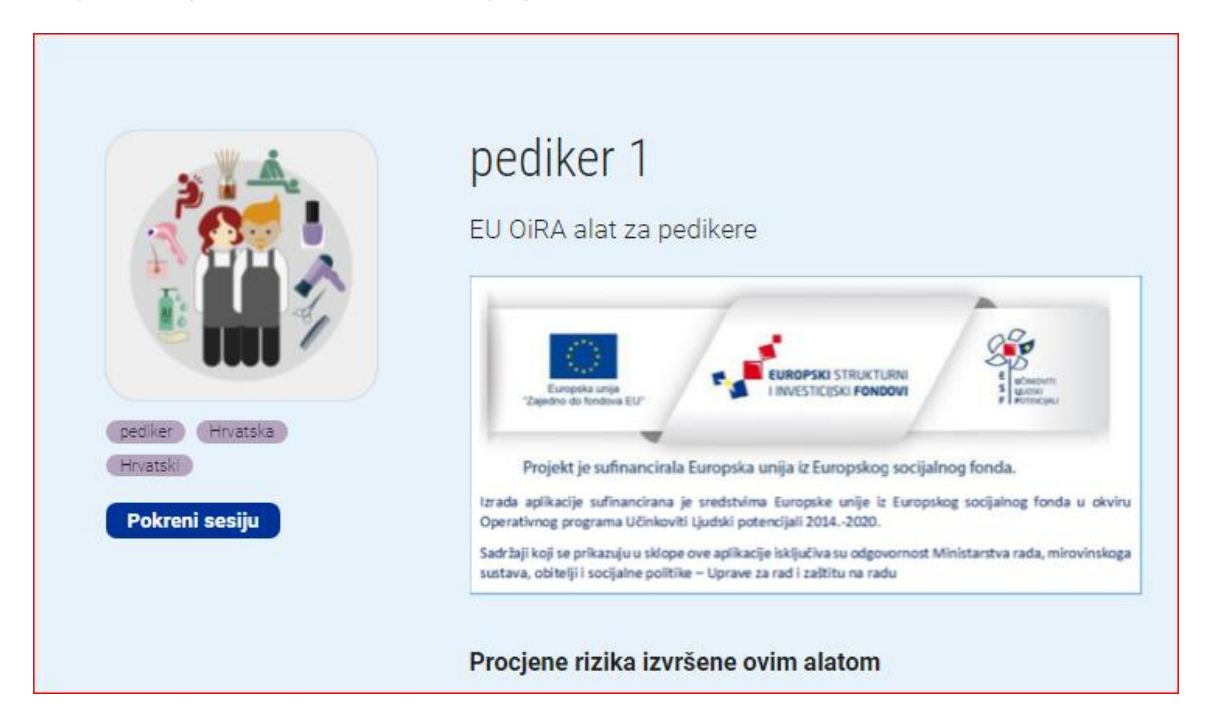

Nakon što ste pokrenuli proces izrade procjene pojavit će se stranica na kojoj su na lijevoj strani prikazani koraci za izradu procjene rizika:

Onaj korak u kojem se trenutno nalazite bit će pojačano izražen (boldan)

| 1. Korak: Priprema              |                                                                                                    |
|---------------------------------|----------------------------------------------------------------------------------------------------|
|                                 |                                                                                                    |
| # Priprema                      |                                                                                                    |
| ♀ Uključite                     | UPUTA                                                                                                    |
| Procjena                        | Prije početka izrade procjene rizika pročitajte kratke upute za izradu Procjene rizika. Predlažemo da<br>ih imate uz sebe prilikom izrade kao podsjetnik ukoliko nešto ne bude jasno.                                                                  |
| ≥ Zavrsni dokumenti<br>≫ Status | Procjena rizika mora sadržavati priloge. Prijedlog ispunjenih priloga dan je ovom alatu.<br>Popunjavanjem alata doći će te do njega. Pregledajte ga i prilagodite ga s obzirom na vašu specifičnost. Obavezno je priložiti priloge uz procjenu rizika. |
| ← Izlaz                         | Kad ste upoznati s postupkom izrade upišite naziv svoje procjene - može biti naziv obrta ili tvrtke i<br>krenite s izradom procjene klikom na poveznicu: <b>Pokrenite</b>                                                                              |
|                                 | Autolimar - proba<br>EU OIRA alat za autolimara                                                                                                    |
|                                 | <u>Saznajte više o ovom alatu</u>                                                                                                    |
|                                 | Unesite naslov svoje procjene rizika 🖗                                                                                                    |
|                                 |                                                                                                    |
|                                 |                                                                                                    |
|                                 |                                                                                                    |
|                                 |                                                                                                    |
|                                 | Pokrenite                                                                                                    |

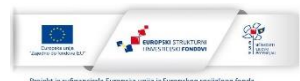

Ako niste do sada otvorili Upute to možete napraviti i na ovoj stranici – poveznica Upute

Slijedeći korak je unos naslova svoje procjene – Najbolje da to bude naziv vašeg obrta/tvrtke i dalje kliknite na poveznicu Pokrenite

2. Korak: Uključite

|                   | () III                                                                                                    |
|-------------------|----------------------------------------------------------------------------------------------------|
| # Priprema        |                                                                                                    |
| 🔉 Uključite       | Ukijucite svoje suradnike                                                                                                    |
| Procjena          | Jedan od ključeva dobrog upravljanja zaštitom na radu je uključivanje radnika. Poslodavci imaju zakonsku                                                                                                    |
| Završni dokumenti | obvezu <u>legal duty</u> obavijestiti radnike o prtanjima sigurnosti i zdravija. Međutim, nadulazenje minimalnin<br>zahtjeva je korisno. Upravljanje zaštitom na radu bit će uspješnije ako se potiče aktivno sudjelovanje radnika<br>i uspostavlja dijalog između zaposlenika i uprave. |
| ≪ Status          | Odlučite na koji ćete način najbolje uključiti svoje radnike! Možete, na primjer, održati sastanak ili fokus-<br>grupu s radnicima i zajedno proći kroz odgovarajuće dijelove procjene rizika. Također možete preuzeti ili                                                               |
| ← Izlaz           | ispisati sadržaj alata ili njegove dijelove i podijeliti ih radnicima za obavještavanje i povratnu informaciju.                                                                                                    |
|                   | Sijedeće Ispišite pregled alata Preuzmite pregled alata                                                                                                    |
|                   |                                                                                                    |

Uključivanje radnika u izradu procjene rizika je zakonska obveza. To možete napraviti na način da zajednički popunjavate upitnike u ovoj procjeni ili se konzultirate oko pojedinih opasnosti na njihovim poslovima.

U ovom dijelu možete isprintati pregled alata koji možete kasnije s radnicima komentirati. Napominjemo da se u ovom slučaju radi o sadržaju procjene a ne o izrađenoj procjeni.

Nakon što ste usvojili ovu informaciju kliknite na poveznicu: Slijedeće

3. Korak: Procjena

| # Prinrema                                                                         |                                                                                                    |   |
|------------------------------------------------------------------------------------|----------------------------------------------------------------------------------------------------|---|
|                                                                                    | Organiziranje i provođenje zaštite na radu                                                                                                    |   |
| 😔 Uključite                                                                        | organiziranje i provođenje zastite na radu                                                                                                    |   |
| Procjena                                                                           | Zaštita na radu je sustav pravila, načela, mjera, postupaka i aktivnosti, čijom se organiziranom primjenom<br>ostvaruje i unapređuje sigurnost i zaštita zdravlja na radu |   |
| 1 Organiziranje i provođenje zaštite na radu                                       |                                                                                                    |   |
| 1.1 Obavljanje poslova zaštite na radu                                             | Cilj zaštite na radu je sprječavanje rizika na radu, ozljeda na radu, profesionalnih bolesti, bolesti u vezi s                                                            |   |
| 1.2 Zdravstvena zaštita na radu                                                    | radom te ostalih materijalnih i nematerijalnih steta na radu i u vezi s radom.                                                                                            |   |
| 1.3 Prva pomoć                                                                     | Svi poslodavci su obvezni organizirati i provoditi zaštitu na radu vodeći računa o prevenciji rizika,                                                                     |   |
| 1.4 Posebno osjetljive skupine radnika                                             | obavještavanju radnika, osposobljavanju radnika, organizaciji rada i sredstvima rada.                                                                                     |   |
| <ol> <li>1.5 Zaštita nepušača i zabrana uporabe sredstava<br/>ovisnosti</li> </ol> | Zaštita na radu je dio organizacije rada i izvođenja radnog postupka.                                                                                                    |   |
| 1.6 Ozljede na radu i profesionalne bolesti                                        | Poslodavac je fizička ili pravna osoba za koju radnik, odnosno osoba na radu obavlja poslove (dakle svi koji                                                              |   |
| 1.7 Izrada procjene rizika                                                         | zapošljavaju radnike)                                                                                                    |   |
| 1.8 Obvezni prilozi procjeni rizika                                                |                                                                                                    |   |
| 1.9 Pravilnik zaštite na radu                                                      |                                                                                                    |   |
|                                                                                    |                                                                                                    |   |
| 2 Radni prostor                                                                    |                                                                                                    |   |
| 3 Poslovi                                                                          |                                                                                                    |   |
| Ω Prilagođeni rizik                                                                |                                                                                                    |   |
|                                                                                    |                                                                                                    |   |
| ⊙ Neodgovoren  ⊙ Odgođen  ⊘ Rizik ne postoji<br>⊙ Postoji rizik                    |                                                                                                    |   |
| Završni dokumenti                                                                  |                                                                                                    |   |
| ≪ Status                                                                           | < Sljedeć                                                                                                    | e |

U ovom dijelu predviđene su tri podcjeline o kojima se treba očitovati:

- 1. Organiziranje i provođenje zaštite na radu
- 2. Radni prostor

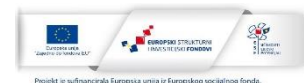

3. Poslovi

Na početku svake cjeline je kratki osvrt na tu cjelinu s navođenjem pojašnjenja zašto i kako nešto treba napraviti.

U cilju što kvalitetnije i lakše izrade procjene rizika za svaku zakonsku obvezu, opasnost, štetnost ili napor postavljen je odgovarajući broj pitanja na koje trebate odgovoriti da li ste u svojoj organizaciji (tvrtci, obrtu i dr.) to napravili.

Za ono što ste napravili trebate staviti kvačicu (kliknuti na to pitanje)

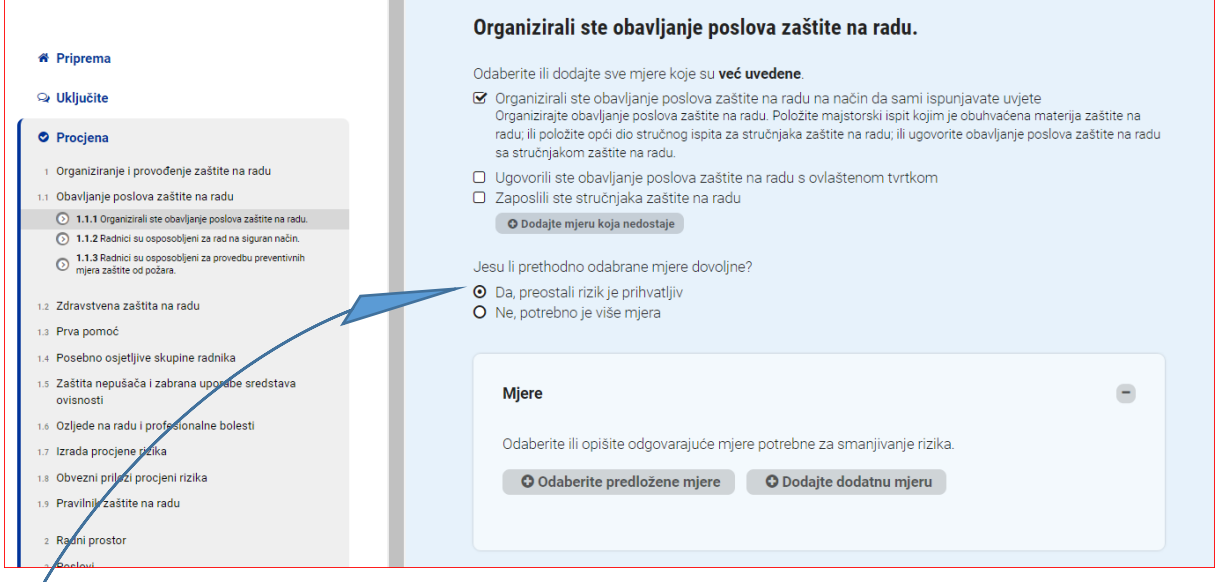

Ukoliko ste ispunili sve mjere ili jednu od opcija koja je dovoljna, onda se može reći da je rizik prihvatljiv.

/"Da, preostali rizik je prihvatljiv"

Ukoliko niste ispunili navedene mjere izabrat ćemo opciju

"Ne, potrebno je više mjera"

U ovom slučaju nema potrebe dodavati novu mjeru jer ste ispunili sve tražene zahtjeve.

Ukoliko niste ispunili niti jednu od navedenih opcija rizik nije prihvatljiv pa trebamo kliknuti na:

"Ne, potrebno je više mjera"

Primjer:

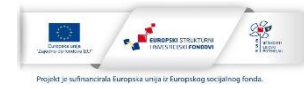

| Nje zaštite na radu       Odaberite ili dodajte sve mjere koje su već uvedene.         nje zaštite na radu       Organizirali ste obavljanje poslova zaštite na radu na način da sami ispunjavate uvjete         u Ugovorili ste obavljanje poslova zaštite na radu       Zaposlili ste stručnjaka zaštite na radu         avljanje poslova       Zaposlili ste stručnjaka zaštite na radu         avljanje poslova       Dedajte mjeru koja nedostaje         bijeri za radna       Predložene mjere         Odaberite jednu ili više poznatih uobičajenih       no odabrane mjere dovoljne?         Odaberite jednu ili više poznatih uobičajenih       li rizik je prihvatljiv         o je više mjera       o je više mjera         Organizirali ste obavljanje poslova       o bodajt         zaštite na radu na način da sami       o bodaj         ispunjavate uvjete       Ugovorili ste obavljanje poslova         Ugovorili ste obavljanje poslova       o bodaj         zaštite na radu sovlaštenom tvrtkom       o bodaj         ispunjavate uvjete       Ugovorili ste obavljanje poslova         Ugovorili ste obavljanje poslova       o bodaj         zaštite na radu sovlaštenom tvrtkom       o bodaj         ispunjavate uvjete       Ugovorili ste odnovarajuće mjere potrebne za smanjivanje rizika |   |
|----------------------------------------------------------------------------------------------------|---|
| nje zaštite na radu       Organizirali ste obavljanje poslova zaštite na radu na način da sami ispunjavate uvjete         nje zaštite na radu       Ugovorili ste obavljanje poslova zaštite na radu s ovlaštenom tvrtkom         viljanje poslova       Zaposlili ste stručnjaka zaštite na radu         viljanje poslova       Zaposlili ste stručnjaka zaštite na radu         viljanje poslova       O bodaje mjeru koja nedostaje         viljeni za rad na       O bodaje mjeru koja nedostaje         odaberite jednu ili više poznatih uobičajenih       no odabrane mjere dovoljne?         Odaberite jednu ili više poznatih uobičajenih       li rizik je prihvatljiv         o je više mjera       Organizirali ste obavljanje poslova         zaštite na radu na način da sami       O bodaj         ispunjavate uvjete       Ugovorili ste obavljanje poslova         Ugovorili ste obavljanje poslova       O bodaj         zaštite na radu s ovlaštenom tvrtkom       O bodaj         sionalne bole       Zaposlili ste stručnjaka zaštite na radu sovlaštenom tvrtkom                                                                                                    |   |
| vijeri poslova<br>vijeri poslova<br>bleni za radu<br>Dodaji za radu<br>o podajita mjeru koja nedostaje<br>no odabrane mjere dovoljne?<br>Odaberite jednu ili više poznatih uobičajenih<br>mjera koje su ponučene.<br>Organizirali ste obavljanje poslova<br>zaštite na radu na način da sami<br>ispunjavate uvjete<br>Ugovorili ste obavljanje poslova<br>zaštite na radu sovlaštenom tvrtkom<br>ji opišite odnovarajuće mjere potrebne za smanjivanje rizika                                                                                                    |   |
| Predložene mjere       no odabrane mjere dovoljne?         Odaberite jednu ili više poznatih uobičajenih<br>mjera koje su ponučene.       iri rizik je prihvatljiv<br>o je više mjera         Organizirali ste obavljanje poslova<br>zaštite na radu na način da sami<br>ispunjavate uvjete       Dodaji<br>poslovali ste obavljanje poslova<br>zaštite na radu sovlaštenom tvrtkom O Dodaji<br>zaštite na radu sovlaštenom tvrtkom O Dodaji<br>zaštite na radu sovlaštenom tvrtkom O Dodaji                                                                                                    |   |
| Odaberite jednu ili više poznatih uobičajenih<br>mjera koje su ponuđene.       Ii rizik je prihvatljiv<br>o je više mjera         Organizirali ste obavljanje poslova<br>zaštite na radu na način da sami<br>ispunjavate uvjete<br>Ugovorili ste obavljanje poslova<br>zaštite na radu s ovlaštenom tvrtkom<br>Zaštite na radu s ovlaštenom tvrtkom<br>Zaštite na radu s ovlaštenom tvrtkom<br>Zastite na radu s ovlaštenom tvrtkom<br>Zastite na radu s ovlaštenom tvrtkom<br>Zastite na radu s ovlaštenom tvrtkom<br>Zastite na radu s ovlaštenom tvrtkom       O Dodaj<br>Zastite odnovarajuće mjere potrebne za smanijuanje rizika                                                                                                    |   |
| organizirali ste obavljanje poslova<br>zaštite na radu na način da sami<br>ispunjavate uvjete<br>Ugovorili ste obavljanje poslova<br>zaštite na radu s ovlaštenom tvrtkom<br>Zaštite na radu s ovlaštenom tvrtkom<br>Zanoslili ste stručnjaka zaštite na radu o Dodaj<br>zanoslili ste stručnjaka zaštite na radu o Dodaj<br>zaštite na radu s ovlaštenom tvrtkom                                                                                                    |   |
| ana uporabe<br>ispunjavate uvjete<br>Ugovorili ste obavljanje poslova<br>zaštite na radu s ovlaštenom tvrtkom O Dodaj<br>zionalne bole<br>Zanstili ste stručnjaka zaštite na radu O Dodaj<br>ili opišite odnovarajuće mjere potrebne za smanijupnje rizika                                                                                                    |   |
| ionalne bole<br>Zaposlili ste stručnjaka zaštite na radu o podaji ili opišite odgovarajuće mjere potrebne za smanijvanje rizika                                                                                                    | - |
|                                                                                                    |   |
| rizika Odaberite predložene mjere ODodajte dodatnu mjeru                                                                                                    |   |

U tom slučaju izaberete jednu od predloženih mjera i kliknete na opciju Dodaj Pojavit će se slijedeće:

| Organizirali ste obavljanje poslova zaštite na radu na način da sami<br>spunjavate uvjete                                                                                                    | 🛍 Ukloni                             |
|----------------------------------------------------------------------------------------------------|--------------------------------------|
| <b>Opis</b><br>Organizirajte obavljanje poslova zaštite na radu. Položite majstorski ispit koji<br>obuhvaćena materija zaštite na radu; ili položite opći dio stručnog ispita za s<br>zaštite na radu; ili ugovorite obavljanje poslova zaštite na radu sa stručnjako<br>radu. | im je<br>stručnjaka<br>om zaštite na |
| <b>Ekspertiza</b><br>Stručniak zaštite na radu                                                                                                    |                                      |
| Tko je odgovoran? 🚱                                                                                                    |                                      |
| Direktor                                                                                                    |                                      |
| Proračun 🚱                                                                                                    |                                      |
| -                                                                                                    |                                      |
| Planirani početak                                                                                                    |                                      |
| 1 tra. 2022                                                                                                    | ×                                    |
| Planirani kraj                                                                                                    |                                      |
| 1 kol 2022                                                                                                    | ×                                    |

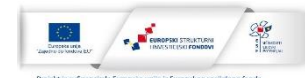

Upišite tko će biti odgovoran, koliko će to koštati (ukoliko imate informaciju) i u kojem periodu ćete taj zadatak obaviti. Rokovi nisu nigdje propisani, no vodite računa da Zakonske obveze trebaju biti primijenjene uvijek –što znači da mjere imaju prioritet.

Ako se spustite niže po stranici pojavit će se prozor u kojem je link na Informacije gdje se još jedanput naglašava kako i zašto je potrebno neku mjeru odraditi, te link na Propise i eventualne dodatne informacije. Izborom pojedinog propisa otvara se novi prozor s tim propisom kojeg možete isprintati ili snimiti i kasnije proučiti.

Nakon što ste izabrali i dodali mjeru izabiremo link Spremi i nastavi

Izborom linka Spremi i nastavi dolazimo do slijedeće izjave:

|                                                                                                    | Radnici su osposobljeni za rad na siguran način.                                                                                                    |
|----------------------------------------------------------------------------------------------------|----------------------------------------------------------------------------------------------------|
| # Priprema                                                                                              | Odaberite ili dodajte sve mjere koje su <b>već uvedene</b> .                                                                                                    |
| ୟ Uključite                                                                                             | <ul> <li>Izrađen je program osposobljavanja za rad na siguran način.</li> <li>Osposobili ste radnike za rad na siguran način.</li> <li>Osposobile sve radnike za rad na siguran način.</li> </ul> |
| Procjena                                                                                                | osposobljavanja. O provedenom osposobljavanju radnika sastavlja se zapisnik o osposobljavanju (ZOS obrazac) -<br>kao dokaz o osposobljenosti radnika                                              |
| 1 Organiziranje i provođenje zaštite na radu                                                            | O Dodaite mieru koja nedostaje                                                                                                    |
| 1.1 Obavljanje poslova zaštite na radu                                                                  | • bodajte injeru koja nedostaje                                                                                                    |
| 1.1.1 Organizirali ste obavljanje poslova zaštite na radu.                                              | Jesu li prethodno odabrane miere dovoline?                                                                                                    |
| 1.1.2 Radnici su osposobljeni za rad na siguran način.                                                  |                                                                                                    |
| <ul> <li>1.1.3 Radnici su osposobljeni za provedbu preventivnih<br/>mjera zaštite od požara.</li> </ul> | <ul> <li>Da, preostali nzik je prihvatniv</li> <li>Ne, potrebno je više mjera</li> </ul>                                                                                                    |
| 1.2 Zdravstvena zaštita na radu                                                                         |                                                                                                    |
| 1.3 Prva pomoć                                                                                          |                                                                                                    |
| 1.4 Posebno osjetljive skupine radnika                                                                  | Mjere                                                                                                    |
| 1.5 Zaštita nepušača i zabrana uporabe sredstava<br>ovisnosti                                           | Odaberite ili opišite odgovarajuće mjere potrebne za smanjivanje rizika.                                                                                                    |
| 1.6 Ozljede na radu i profesionalne bolesti                                                             |                                                                                                    |
| 1.7 Izrada procjene rizika                                                                              | O Odaberite prediozene mjere                                                                                                    |
| 1.8 Obvezni prilozi procjeni rizika                                                                     |                                                                                                    |

Ukoliko ste ispunili samo jednu ponuđenu mjeru znači da rizik nije prihvatljiv i da trebate dodati mjeru koja nije ispunjena.

U lijevom dijelu vidjet ćete crveno ili zeleno označena potpoglavlja. Crveni krug znači da u tom poglavlju nisu primijenjene sve mjere zaštite. Tako imamo i dobar pregled onih mjera koje je potrebno primijeniti.

Obzirom da je potrebno više mjera, idite na opciju Odaberite predložene mjere. Pojavit će se obje predložene mjere, no Vi trebate izabrati onu koja nije ispunjena. U ovom slučaju to je 1. mjera koja se odnosi na program osposobljavanja i zato treba izabrati opciju Dodaj kod 1. mjere.

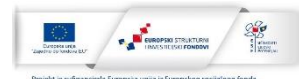

| # Priprema                                                                                                    |                                    | Radnici sı      | C                                                                                                    | )       |
|----------------------------------------------------------------------------------------------------|------------------------------------|-----------------|----------------------------------------------------------------------------------------------------|---------|
| 🔉 Uključite                                                                                                    |                                    | Naumer 3t       | r osposobljeni za rad na siguran način.                                                                                                    |         |
| Procjena                                                                                                    |                                    | Odaberite ili d | odajte sve mjere koje su <b>već uvedene</b> .<br>program osposobljavanja za rad na siguran način.<br>Late radnike za rad na siguran počine |         |
| i organiziranje i provođenje zastite na                                                                            |                                    | Osposobite      | i ste radnike za rad na siguran način. Osposobliavanie se provodi prema cielinama iz Programa                                              |         |
| 1.1 Obavljanje poslova zaštite na radu                                                                             |                                    | osposoblja      | vanja. O provedenom osposobljavanju radnika sastavlja se zapisnik o osposobljavanju (ZOS obra                                              | izac) - |
| <ul> <li>1.1.1 Organizirali ste obavljanje poslova ;</li> <li>1.1.2 Padajel su ospesebljanj za rad pa s</li> </ul> | zaštite na radu.                   | kao dokaz o     | o osposobljenosti radnika                                                                                                    |         |
| <ul> <li>1.1.3 Radnici su osposobljeni za provedi<br/>mjera zaštite od požara.</li> </ul>                          | Predložene mjere                   | ×               | njeru koja nedostaje                                                                                                    |         |
| 1.2 Zdravstvena zaštita na radu                                                                                    | Odaberite jednu ili više poznatih  | i uobičajenih   | no odabrane mjere dovoljne?                                                                                                    |         |
| 1.3 Prva pomoć                                                                                                    | mjera koje su ponuđene.            |                 | li rizik je prihvatljiv<br>o je više mjera                                                                                                 |         |
| 1.4 Posebno osjetljive skupine radnika                                                                             | Izrađen je program osposobljavanja | a za            |                                                                                                    |         |
| 1.5 Zaštita nepušača i zabrana uporabe                                                                             | rad na siguran način.              |                 |                                                                                                    |         |
| ovisnosti                                                                                                    | Osposobili ste radnike za rad na   | 🕀 Dodaj         |                                                                                                    |         |
| 1.6 Ozljede na radu i profesionalne bole:                                                                          | sigurar nacin.                     |                 |                                                                                                    | -       |
| 1.7 Izrada procjene rizika                                                                                         |                                    |                 |                                                                                                    |         |
| 1.8 Obvezni prilozi procjeni rizika                                                                                |                                    | Odaberite       | e ili opišite odgovarajuće mjere potrebne za smanjivanje rizika.                                                                           |         |
| 1.9 Pravilnik zaštite na radu                                                                                      |                                    |                 |                                                                                                    |         |
| 2 Radni prostor                                                                                                    |                                    | Oda             | aberite predložene mjere O Dodajte dodatnu mjeru                                                                                           |         |
| 3 Poslovi                                                                                                    |                                    |                 |                                                                                                    |         |

Drugu mjeru ne dodajemo jer je ista već primijenjena.

Iza toga, kao i u prethodnom dijelu popunimo odgovornu osobu, proračun, planirani početak i kraj otklanjanja mjere.

Ukoliko želimo pojašnjenje pročitamo niže napisane Informacije (svakako predlažemo da se informirate, posebno zato što su informacije ujedno i edukativni materijal.

Kad ste riješili sve traženo iz ovog podpoglavlja izaberete opciju Spremi i nastavi

Dalje nastavljate istim načinom.

Nešto drugačija situacija je kad dođete do poglavlja: **1.6. Ozljede na radu i profesionalne bolesti** 

U ovom dijelu Vas se upozorava da je potrebno <u>odmah</u> prijaviti ozljedu i to se u ovom dijelu samo konstatira. Izborom odgovora **Da** slažete se s tvrdnjom.

Vodite računa da zbog neprijavljivanje ozljede Inspektor zaštite na radu može izreći novčanu kaznu.

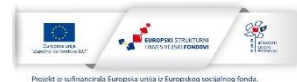

|                                                                               | 0                                                                                                    | 2  |
|-------------------------------------------------------------------------------|----------------------------------------------------------------------------------------------------|----|
|                                                                               |                                                                                                    |    |
|                                                                               | Ozljedu radnika i osoba na radu zbog koje je ozlijeđena osoba zadržana i<br>liječenju, kao i smrtnu ozljedu potrebno je odmah po nastanku prijaviti | na |
|                                                                               | Državnom inspektoratu - inspekciji zaštite na radu.                                                                                                 |    |
| ovođenje zaštite na radu                                                      |                                                                                                    |    |
| itite na radu                                                                 | ⊙ Da                                                                                                    |    |
| du                                                                            | O Ne                                                                                                    |    |
|                                                                               |                                                                                                    |    |
| upine radnika                                                                 |                                                                                                    |    |
| rana uporabe sredstava                                                        | Mjere                                                                                                    | e  |
| fesionalne bolesti                                                            |                                                                                                    |    |
| du zbog koje je ozlijeđena<br>smrtnu ozljedu potrebno<br>avnom inspektoratu - | Dodajte dodatnu mjeru                                                                                                    |    |
| a na profesionalnu bolest<br>m zavodu za zdravstveno                          |                                                                                                    |    |
|                                                                               |                                                                                                    |    |
| ni rizika                                                                     |                                                                                                    |    |
|                                                                               | Informacija                                                                                                    | -  |
|                                                                               | Poslodavac je obvezan obavijestiti tijelo nadležno za inspekcijski nadzor o ozljedi nastaloj u                                                      |    |
|                                                                               | prostoriji ili na prostoru u kojem poslodavac obavlja rad zbog koje je radniku ili osobi na radu                                                    |    |
|                                                                               | pružena hitna medicinska pomoć i zbog koje je ozlijeđena osoba zadržana na liječenju u<br>stacionarnoj zdravstvenoj ustanovi ili dnevnoj bolnici.   |    |

## Slijedeća specifičnost vezana je uz poglavlje 1.8. Obvezni prilozi procjeni rizika

| ♥ Priprema<br>♀ Uključite                                                                                                    | Obvezni prilozi procjeni rizika                                                                                                    |
|----------------------------------------------------------------------------------------------------|----------------------------------------------------------------------------------------------------|
| Procjena                                                                                                    | Prema Pravilniku o izradi procjene rizika (NN 112/14. i 129/19.) obvezni prilozi uz procjenu rizika su:                                                                                                    |
| <ol> <li>Organiziranje i provođenje zaštite na radu</li> <li>Obavljanje poslova zaštite na radu</li> <li>Zdravstvena zaštita na radu</li> <li>Zdravstvena zaštita na radu</li> <li>Prva pomoć</li> <li>Posebno osjetljive skupine radnika</li> <li>Zaštita nepušača i zabrana uporabe sredstava<br/>ovisnosti</li> </ol> | <ol> <li>sigurnosni podaci izvora fizikalnih štetnosti, kemikalija, odnosno bioloških agensa koji se koriste</li> <li>popis radne opreme koja se koristi pri obavljanju poslova,</li> <li>popis osobne zaštitne opreme za poslove kod kojih se mora upotrebljavati,</li> <li>popis potrebnih ispitivanja,</li> <li>popis poslova s posebnim uvjetima rada</li> <li>U privitku je prijedlog priloga procjeni rizika. Pogledajte isti i ako je potrebno prilagoditi ga Vašim potrebama i<br/>snimite/isprintajte da imate kao dokaz za nadležna tijela.</li> </ol> |
| 1.6       Ozljeđe na radu i profesionalne bolesti         1.7       Izrada procjene rizika         1.8       Obvezni prilozi procjeni rizika         1.9       Pravilnik zaštite na radu         2       Radni prostor         3       Poslovi         0       Prilagođeni rizik                                         | Dodatni resursi za ovaj modul<br>• AUTOLIMAR-PROCJENA+RIZIKA+-+Obvezni+prilozi+-+autolimari+(3).(1).docx                                                                                                    |
|                                                                                                    |                                                                                                    |

Procjena mora sadržavati priloge. Pregled Priloga dan je kao posebni dodatak. Izborom / dodatnog resursa dobit će te je predložak obveznog priloga u word dokumentu.

**Napominjemo da smo dali predložak**, koji je od velike koristi, no Vi morate upisati provjeriti, te upisati svoje podatke za slijedeće:

- 1. popis kemikalija koje se koriste
- 2. popis radne opreme
- 3. Popis osobne zaštitne opreme
- 4. Popis potrebnih ispitivanja
- 5. Popis poslova s posebnim uvjetima rada

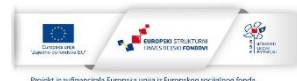

|                                 | PROCJEN                                                                    | PROCJENA RIZIKA: AUTOLIMARI                                                             |                                                                                                    |                                                                                         |  |  |  |
|---------------------------------|----------------------------------------------------------------------------|-----------------------------------------------------------------------------------------|----------------------------------------------------------------------------------------------------|-----------------------------------------------------------------------------------------|--|--|--|
|                                 | Popis prile                                                                | Popis priloga                                                                           |                                                                                                    |                                                                                         |  |  |  |
|                                 | 1. Sig<br>koji<br>2. Poj<br>3. Poj                                         | jurnosni podaci izvora<br>i se koriste<br>pis radne opreme koj<br>pis osobne zaštitne o | a fizikalnih štetnosti, kemikalija, o<br>a se koristi pri obavljanju poslova<br>preme za poslove kod kojih se m | dnosno bioloških agenasa                                                                |  |  |  |
|                                 | 4. Por<br>5. Por                                                           | pis potrebnih ispitivar<br>pis poslova s posebn                                         | ja<br>im uvjetima rada                                                                                          |                                                                                         |  |  |  |
| Prilo<br>Sigu<br>U rac<br>koriš | g 1.<br>rnosni podaci izvora<br>Inim prostorima od<br>tena sredstva su pri | a fizikalnih štetnos<br>opasnih kemikalija<br>ikazana u tablici is                      | ti, kemijskih štetnosti, odno<br>a prisutna su osim sredstva<br>pod:                                            | sno bioloških agenasa koji se koriste.<br>za čišćenje i neke druge kemikalije. Najčešće |  |  |  |
|                                 |                                                                            |                                                                                         |                                                                                                    |                                                                                         |  |  |  |
|                                 |                                                                            |                                                                                         | Označavanje p                                                                                                   | rema Uredbi EZ br. 1272/08                                                              |  |  |  |
| Red.<br>br.                     | Opasna kemikalija                                                          | Piktogrami<br>Oznake<br>opasnosti                                                       | Označavanje p<br>Oznake upozorenja                                                                              | rema Uredbi EZ br. 1272/08<br>Oznake obavijesti                                         |  |  |  |

S ovim smo dijelom završili 1.dio u 2. Koraku – Procjena rizika.

Sada slijedi 2. dio: Mjesto rada - postupak je isti kao i kod gore navedenih koraka

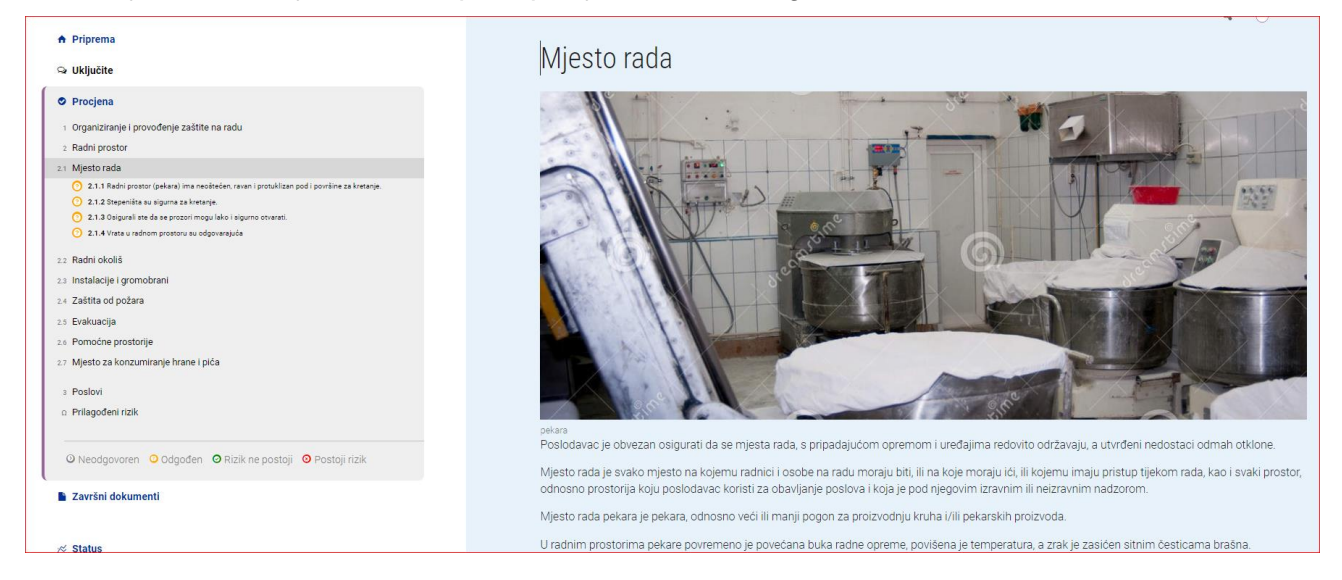

Nakon popunjavanja 2. dijela slijedi 3. dio Procjene – poslovi: Postupak popunjavanja je identičan kao i do sada.

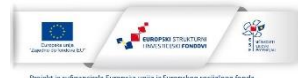

| <ul> <li>Priprema</li> <li>Q Uključite</li> </ul>          | Poslovi                                                                                                    |
|------------------------------------------------------------|----------------------------------------------------------------------------------------------------|
| Procjena     Organiziranje i provođenje zaštite na radu    | Pekar proizvodi kruh i peciva od brašna različitih žitarica (pšenica, raž, kukruz, itd.) i ostalih sastojnak kao što su sol, voda, kvasae, i sl. Da bi ispekao<br>kruh ili peciva, pekar najprije treba pripremiti smjesu od navedenih sastojaka pri ćemu, uz pomoć pekarskih pomagala kontrolina sastav smjese i količinu<br>svakog pojedinog sastojka. Ručno ili strojno mješa i oblikuje tijesto, te nadžire proces dizanja tijesta prije, ali i za vrijeme pečenja. |
| 2 Radni prostor                                            | Ovisno o vrsti kruha ili peciva, pekar određuje i regulira temperaturu i vrijeme pečenja. Po završetku pečenja, gotovi pekarski proizvodi se vade iz peći                                                                                                    |
| 3 Poslovi                                                  | ručno ili uz pomoć specijalnih pekarskih lopata, slažu se u košare i prevoze do prodajnih mjesta. Hlađenje pekarskih proizvoda može se obavljati                                                                                                    |
| a.1 Opasnosti                                              | umjetno i prirodno, te je važno voditi računa o skladištenju gotovih proizvoda i samog brašna, kako se isti ne bi pokvarili.                                                                                                    |
| 3.2 Kemijske štetnosti                                     | Pekarski posao zahtijeva odgovornost, samostalnost pri radu i izpad svega pedantnost, odnosno pridržavanje higijenskijih uvjeta predviđenih                                                                                                    |
| 3.3 Biološke štetnosti                                     | odgovarajućim propisima.                                                                                                    |
| 3.4 Fizikalne štetnosti                                    | Pakarski popo je jedop od poslava koji se u usćaj mjeri obavlja poću, jako pakari mogu raditi u radičilja omjepama                                                                                                    |
| 3.5 Statodinamički napori                                  | Pekatski posao je jedan od poslova koji se u većoj mjen obavlja noću, iako pekan mogu raditi u različitim smjenama.                                                                                                    |
| 3.6 Psihofiziološki napori                                 | Poslovi pekara također uključuju održavanje i čišćenje radne opreme te prostora pekare (čišćenje i brisanje radnih površina, i dr.).                                                                                                    |
| o Prilagođeni rizik                                        |                                                                                                    |
| 🛛 Neodgovoren 🔍 Odgođen 🔍 Rizik ne postoji 🧿 Postoji rizik |                                                                                                    |

Napomena: u ovom dijelu kod pojedinih opasnosti postoje u dodatnim informacijama upute za rad s pojedinim strojevima – bilo bi dobro isprintati ih i s njima upoznati radnike. Time ćete dodatno osigurati da ste poduzeli jednu od propisanih mjera zaštite.

Primjer:

|                                                                                                    |                                                                                                    | 0 |
|----------------------------------------------------------------------------------------------------|----------------------------------------------------------------------------------------------------|---|
| ♠ Priprema                                                                                                    | ako radnici posjeduju znanja i vještine za rukovanje istima.                                                                                                    |   |
| 🖼 Uključite                                                                                                    | Prilikom nabave opreme, proizvođaća, odnosno uvoznika mora izraditi i upute za siguran rad na hrvatskom jeziku. Te upute radnici trebaju pročitati i iste moraju biti dostrupne svim radnicime na mjestu rada. Primjeri upute nadna se piže u dodatnim informacijama |   |
| ♥ Procjena                                                                                                    | ртолия пас току он соскуле они полнони и прекотоски, получи краски каке остяще, о соскили полнограти.                                                                                                    |   |
| 1 Organiziranje i provođenje zaštite na radu                                                                                   |                                                                                                    |   |
| 2 Radni prostor                                                                                                    |                                                                                                    |   |
| 3 Poslovi                                                                                                    |                                                                                                    |   |
| 3.1 Opasnosti                                                                                                    | Biješke                                                                                                    | - |
| <ul> <li>3.1.1 Mehaničke opasnosti su otklonjene fli smanjene korištenjem ispravne i održavane radne<br/>opreme</li> </ul>     | Komentar će biti vidljiv u izvješću. Koristite ga za bilo što drugo što biste mogli pisati o ovom riziku.                                                                                                    |   |
| 3.1.2 Otkionili ste opasnosti od padova i rušenja                                                                              |                                                                                                    |   |
| 3.1.3 Otklonili ste opasnosti od električne struje                                                                             |                                                                                                    |   |
| <ul> <li>3.1.4 Opasnosti od pozara sprječavaju se ispravnim instalacijama, opremom i ispravnim radnim<br/>procesima</li> </ul> |                                                                                                    |   |
| 3.1.5 Pravilnim radom rizik od termičkih opasnosti sveden je na najmanju moguću mjeru.                                         |                                                                                                    |   |
| 3.2 Kemijske štetnosti                                                                                                    |                                                                                                    |   |
| 3.3 Biološke štetnosti                                                                                                    | Developing the determinant of the                                                                                                    |   |
| 3.4 Fizikalne štetnosti                                                                                                    | Propisi I dodatne informacije                                                                                                    | - |
| 3.5 Statodinamički napori                                                                                                    | Deville Learner of terror                                                                                                    |   |
| 3.6 Psihofiziološki napori                                                                                                    | Pravia i pravne reterence                                                                                                    |   |
|                                                                                                    | Fravinink o zastiti manadu jir ujionabinatine opteme (kini no mz.)                                                                                                    |   |
| □ Prilagođeni rizik                                                                                                    | Dodatni resursi za procjenu rizika                                                                                                    |   |
|                                                                                                    | Uputa_kompresor.pdf                                                                                                    |   |
| () Needaavaraa () Odaadaa () Dizik ee pestaii () Daataii rizik                                                                 | Uputa kutna brusilica pdf                                                                                                    |   |
| V rvebugovoren V bugoden V rizik në postoji V Postoji nzik                                                                     | <ul> <li>Upute za radi si dusnicom - wrktvs.pon</li> </ul>                                                                                                    |   |
| Završni dokumenti                                                                                                    |                                                                                                    |   |
|                                                                                                    |                                                                                                    |   |

Kad ste završili i s 3. dijelom Procjene rizika dolazimo do 4. koraka alata: Završni dokumenti

| ♠ Priprema ♀ Uključite | Izvješćivanje                                                                                                    |
|------------------------|----------------------------------------------------------------------------------------------------|
| Procjena               | Sada, kada ste dovršili identifikaciju svih rizika u vašoj organizaciji i oblikovali plan mjera, možete stvoriti izvješće s popisom svih rezultata. Ako želite, u<br>polici isnod možete unijeti dodatne komentare knje bi trebalo uključiti u to izvješće |
| 📱 Završni dokumenti    | U ovom oplju ostavite dodatni komentar koji bi trebalo uključiti u izvješće                                                                                                    |
| ,∞ Status              |                                                                                                    |
| × izlaz                | h                                                                                                    |
|                        | Spremi i nastavi                                                                                                    |

Nakon opcije Spremi i nastavi pojavit će Vam se na zaslonu sljedeće:

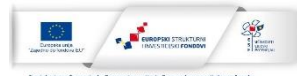

| <ul> <li>♠ Priprema</li> <li>&gt;&gt;&gt; Uključite</li> <li>&gt;&gt;&gt;&gt;&gt;&gt; Procjena</li> <li>▲ Završni dokumenti</li> </ul> | Završni dokumenti<br>Spremite izvješće na svoje računalo i ispišite ga. Možete ga također preurediti ili mu dodati više informacija. Imajte<br>na umu da izmjene koje ste načinili na svojem osobnom računalu NEĆE biti spremljene u OIRA alatu.                                                                                                  |
|----------------------------------------------------------------------------------------------------|----------------------------------------------------------------------------------------------------|
| r≓ Status<br>¥ izlaz                                                                                                    | Završni dokumenti       ▲ Preuzml         • Oblik: Word ( docx)       • Sadrž: sve informacije i unose koje ste unijeli tijekom postupka procjene rizika.         Koristiti za:       • Osiguranje dokaza za nadzorna tijela (Inspekciju rada).                                                                                                   |
|                                                                                                    | Plan mjera ▲ Preuzml <ul> <li>Oblik: Office Open XML radna knjiga (xlsx)</li> <li>Satdži: glavne elemente za učinkovito upravljanje rizicima na vašem radnom mjestu.</li> <li>Koristili za:         <ul> <li>Upravljanje problemima/rizicima na vašem radnom mjestu (konkretni zadatci, ekspertize, odgovornosti, rokovi).</li> </ul> </li> </ul> |

Klikom na "Preuzmi" možete preuzeti završne izrađene dokumente koje je potrebno spremiti i mati u slučaju nadzora inspekcije.

Ukoliko se u budućnosti promjeni situacija u tvrtci koja bi zahtijevala ažuriranje procjene rizika možete ponoviti postupak odnosno promijeniti samo one dijelove koje je potrebno ažurirati i ponovo snimiti dokument.